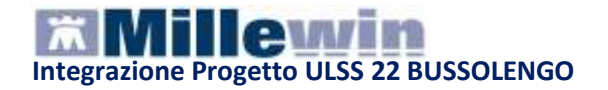

# **OBIETTIVI GENERALI**

- Formare una rete di comunicazione tra Interosp e MMG, PLS, RSA
- Continuità dei processi assistenziali attraverso la reciproca disponibilità e condivisione delle informazioni (fra medici di famiglia, specialisti ospedalieri ed ambulatoriali e gli operatori delle altre strutture sanitarie e sociali)
- Migliore conoscenza delle condizioni cliniche e delle prestazioni erogate ai propri assistiti dagli altri servizi

# SERVIZI OFFERTI DAL PROGETTO

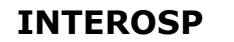

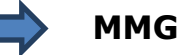

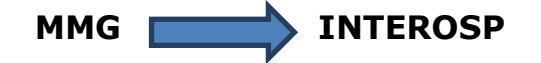

| Servizi di anagrafe sanitaria              | Servizi di Anagrafe Sanitaria           |
|--------------------------------------------|-----------------------------------------|
| Dati anagrafici dell'assistito             | Comunicazione consenso privacy raccolto |
| Variazioni dell'elenco degli assistiti     |                                         |
| Esenzioni per patologia e reddito          |                                         |
| Servizi di Refertazione Diagnostica        | Servizi di prescrizione elettronica     |
| Esami di laboratorio analisi               | Richieste di prestazioni specialistiche |
| Esami di radiologia                        | Richieste di esami di laboratorio       |
| Esami di cardiologia (ECG)                 | Richieste di prescrizioni in fascia A   |
| Referto/ Lettera di dimissione ospedaliera |                                         |
| Referto/Avviso Ricovero                    |                                         |
| Referto/Avviso Dimissione                  |                                         |

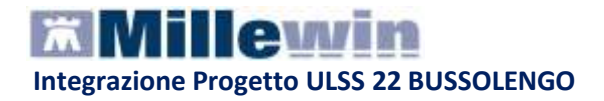

# **COME ACCEDERE AI SERVIZI DI INTEGRAZIONE INTEROSP**

 Selezionare la voce Integrazione Interosp dal menu Scambio dati di Millewin

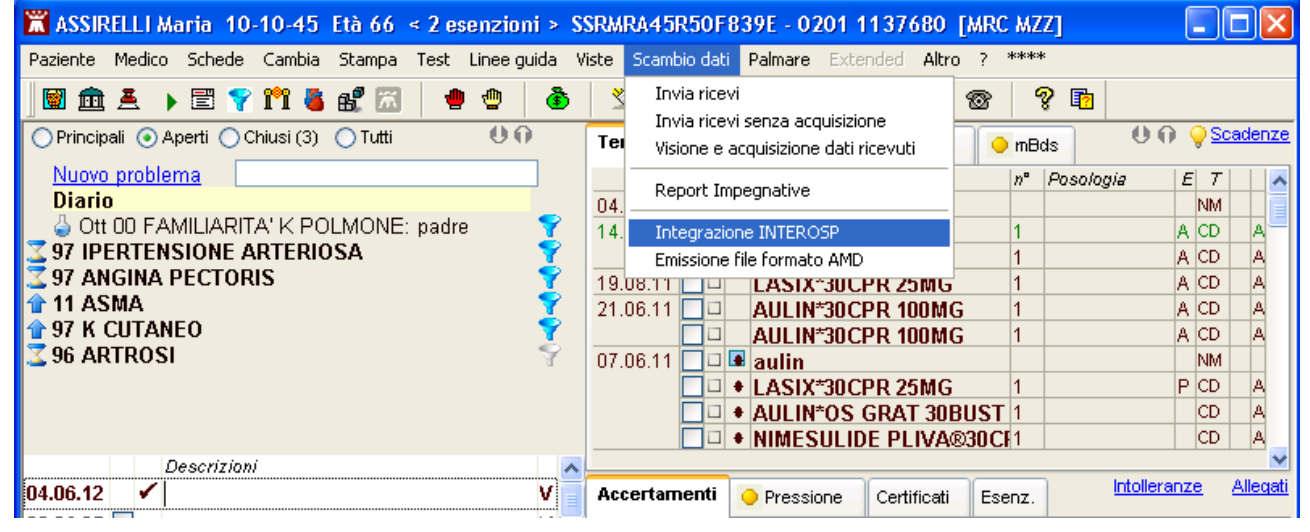

Comparirà la seguente videata:

|   | 🛣 Integrazione Millewin - IN                                                                                | ITEROSP                                                                                                    | ×    |
|---|----------------------------------------------------------------------------------------------------|----------------------------------------------------------------------------------------------------|------|
|   | Visualizza Servizi <u>a</u> ggiuntivi <u>S</u> tru                                                          | menti ?                                                                                                    |      |
| A | Medico selezionato     Medico per connessione alla ASI     (utente corrente o suo associato     Marco Mazzi | Assistito selezionato       3 Informazioni generali         Nominativo :       Maria Assirelli         Codice fiscale :       SSRMRA45R50F839E         Medico titolare :       Marco Mazzi |      |
|   |                                                                                                    | SERVIZI SU ASSISTITO: MARIA ASSIRELLI                                                                                                    |      |
|   | 4 Ricezione anagrafica                                                                                      | Ricerca dati su assistito corrente                                                                                                    |      |
|   | Ricevi                                                                                                    | 6 O Referti                                                                                                    |      |
| В | 5 Registrazione privacy                                                                                     | 7 Prescrizioni                                                                                                    |      |
|   |                                                                                                    | dalla data:                                                                                                    |      |
|   |                                                                                                    | (gg-mm-aaaa)                                                                                                    |      |
|   |                                                                                                    | Elenca                                                                                                    |      |
|   |                                                                                                    |                                                                                                    |      |
|   |                                                                                                    | SERVIZI SU INTERO ARCHIVIO DI MARCO MAZZI                                                                                                    |      |
| С |                                                                                                    | <u>visualizza</u> Ch                                                                                                    | iudi |
|   | Ready                                                                                                    |                                                                                                    |      |

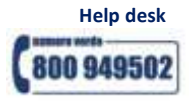

| jsualizza Servizi <u>a</u> ggiuntivi <u>S</u> tru                                                        | menti <u>?</u>                                                                                                    |                                                                                                    |
|----------------------------------------------------------------------------------------------------|----------------------------------------------------------------------------------------------------|----------------------------------------------------------------------------------------------------|
| Medico selezionato<br>Medico per connessione alla ASI<br>(utente corrente o suo associato<br>Marco Mazzi | Assistito selezionato<br>Nominativo : Maria Assirelli<br>Codice fiscale : SSRMRA45R50F839E<br>Medico titolare : Marco Mazzi                                                                                                    | Cambia<br>assistito                                                                                                    |
|                                                                                                    | SERVIZI SU ASSISTITO: MARIA                                                                                                    | A ASSIRELLI                                                                                                    |
|                                                                                                    | <u>visualizza</u>                                                                                                    |                                                                                                    |
|                                                                                                    | SERVIZI SU INTERO ARCHIVIO DI                                                                                                    | MARCO MAZZI                                                                                                    |
| 8<br>9<br>10                                                                                             | SERVIZI SU INTERO ARCHIVIO DI<br>VIZI DI RICEZIONE DATI DALLA ASL<br>O Nuovi dati<br>Nuovi dati (già scaricati)<br>Allineamento anagrafiche<br>(gg-mm-aaaa)                                                                                                    | MARCO MAZZI<br>(INTERO ARCHIVIO)<br>Ricevi International International Interna |
| 8<br>9<br>10<br>S                                                                                        | SERVIZI SU INTERO ARCHIVIO DI<br>VIZI DI RICEZIONE DATI DALLA ASL<br>O Nuovi dati<br>Nuovi dati (già scaricati)<br>Allineamento anagrafiche<br>ERVIZI DI INVIO DATI ALLA ASL (1)                                                                                                    | MARCO MAZZI<br>(INTERO ARCHIVIO)<br>Ricevi Image: Ricevi automaticamente i nuovi<br>dati all'avvio di Millewin                                                                                                    |
| 8<br>9<br>10<br>5<br>11                                                                                  | SERVIZI SU INTERO ARCHIVIO DI         (1ZI DI RICEZIONE DATI DALLA ASL         () Nuovi dati         () Nuovi dati         () Nuovi dati         () Nuovi dati         () Nuovi dati         () Allineamento anagrafiche         () RIVIO DATI ALLA ASL         () Allineamento anagrafiche         () Allineamento anagrafiche         () Allineamento anagrafiche         () Allineamento anagrafiche         () Allineamento anagrafiche         () Allineamento anagrafiche         () Allineamento anagrafiche         () Allineamento anagrafiche         () Allineamento anagrafiche         () () () () () () () () () () () () () ( | INTERO ARCHIVIO)<br>Ricevi Invia                                                                                                    |

L'interfaccia grafica è suddivisa in tre parti principali:

- A. Informazioni generali su Utente, Assistito e versione programma
- B. Servizi su assistito singolo
- C. Servizi su intero archivio

Per visualizzare i servizi dell'intero archivio cliccare su **visualizza** sotto a SERVIZI SU INTERO ARCHIVIO oppure dal menu in alto a sinistra **Visualizza** scegliere **Pannello** *intero Archivio*.

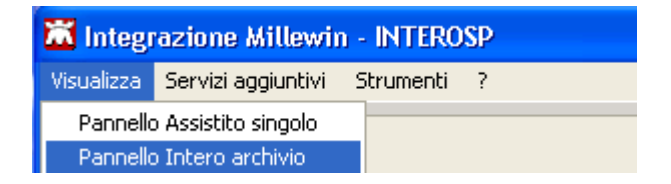

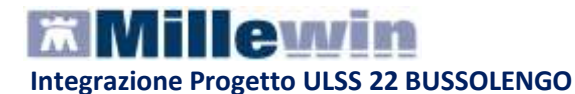

### SERVIZI AGGIUNTIVI E STRUMENTI

Servizi aggiuntivi: tramite questa sezione, è possibile scaricare i nuovi lotti NRE.

### **Gestione Lotti NRE (numero di ricetta elettronica)**

### ATTENZIONE

Prima di procedere con lo scarico dei lotti, è necessario impostare le credenziali fornite dal MEF solo se queste non sono state precedentemente inserite tramite il programma MilleACN per l'invio dei certificati di malattia. Una volta inserite, quest'ultime verranno memorizzate e rese disponibili per i prossimi collegamenti.

| Credenziali MEF | F per scarico lotti NRE |
|-----------------|-------------------------|
| Username        | MILLE_VMN               |
| Password        | ******                  |

Per l'inserimento o la modifica delle credenziali procedere come indicato nel paragrafo successivo IMPOSTAZIONI CREDENZIALI MEF.

Per inviare al MEF le prescrizioni effettuate da Millewin, è necessario eseguire lo scarico dei lotti (*rif. blocchetto di ricette virtuale*).

Si precisa che, ogni lotto è composto da un determinato numero di ricette indicato con la voce NRE (numero di ricetta elettronica).

**Ogni ricetta inviata alla stampante riporterà automaticamente**, sotto il campo indirizzo e alla destra del campo codice fiscale del paziente, **il valore NRE e** contemporaneamente **sarà inviata al MEF**.

Per effettuare lo scarico dei lotti seguire la procedura sotto indicata:

 Da Millewin => Scambio Dati => Integrazione Interosp => Servizi Aggiuntivi fare clic su Gestione lotti NRE

| 🛣 Integr   | azione Millewin    | i - INT | ERO  | SP |
|------------|--------------------|---------|------|----|
| Visualizza | Servizi aggiuntivi | Strume  | enti | ?  |
|            | Gestione lotti NI  |         |      |    |

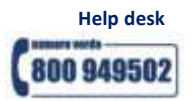

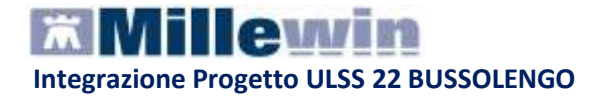

Cliccando sul tasto

lil Medico visualizzerà la seguente schermata:

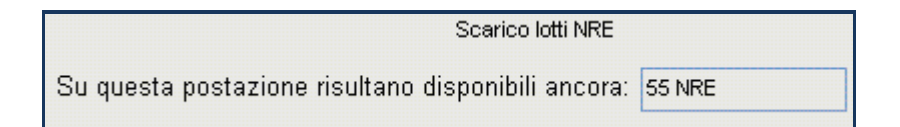

dove la prima volta il numero visualizzato sarà 0

 Cliccando, nuovamente, su
 Scarica lotto si aggiunge al numero delle ricette già disponibili:

| Scarico lotti NRE                                  |         |  |
|----------------------------------------------------|---------|--|
| Su questa postazione risultano disponibili ancora: | 155 NRE |  |

 È possibile rendere la procedura di scarico di un nuovo lotto automatica abilitando l'apposita opzione:

| ✓ Scarica automaticamente un nuovo lotto quando restano meno di 20 NRE |
|------------------------------------------------------------------------|
|------------------------------------------------------------------------|

Nella finestra per lo scarico dei lotti è possibile visualizzare il numero di NRE ancora disponibili ma non ancora utilizzati.

Nel caso riportato in figura, restano a disposizione ancora 155 NRE.

### Impostazioni credenziali MEF

**Strumenti**: questa sezione consente di inserire o modificare le credenziali fornite dal MEF.

| The Integrazione Millewin - INTEROSP |           |   |                                              |  |  |  |  |
|--------------------------------------|-----------|---|----------------------------------------------|--|--|--|--|
| Visualizza Servizi aggiuntivi        | Strumenti | ? |                                              |  |  |  |  |
|                                      | Opzioni   | • | Imposta credenziali SOGEI<br>Configura proxy |  |  |  |  |
|                                      |           |   | contrigura proxy                             |  |  |  |  |

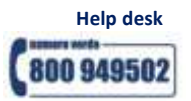

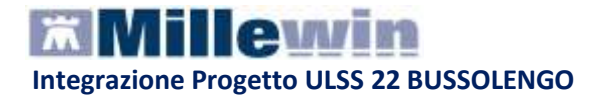

### IMPORTANTE

Premesso che le credenziali di accesso per l'utilizzo dei servizi offerti dal Progetto Tessera Sanitaria sono fornite dagli Enti Istituzionali preposti, verso i quali devono essere rivolte eventuali richieste di assistenza, ricordiamo che la password ha una scadenza di 90 giorni, trascorsi i quali è necessario effettuare il rinnovo sul sito <u>www.sistemats.it</u>, la password rinnovata andrà rinnovata come indicato di seguito. Indicazioni più dettagliate sono disponibili sul sito www.sistemats.it o contattando direttamente il numero verde 800.030.070

Per inserire o modificare le credenziali fare clic su: *Strumenti => Opzioni => Imposta credenziali SOGEI* 

| lsername | MILLE_V/IN |  |
|----------|------------|--|
| Password | *****      |  |

Di seguito sono riportati nel dettaglio le descrizioni delle aree contrassegnate dai numeri da 1 a 11

**Consente** di scegliere il Nome e Cognome dell'utente di Millewin con cui si è effettuato l'accesso al Programma. Nell'esempio utente Alfa.

### **2**) Visualizza:

- Nome, cognome
- Codice fiscale
- Medico Titolare dell'assistito corrente.

# Cambia assistito

Attraverso il tasto **Cambia Assistito e possibile scegliere un nuovo** assistito dal server ASL seguendo la procedura di seguito:

- Compilare Il campo Codice Fiscale oppure
- Il campo Nome, Cognome e Data nascita
- Fare click su Ricerca

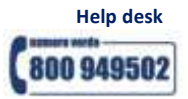

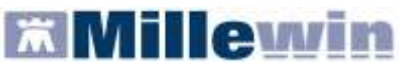

| Integrazione Millewin - INTEROSP - R          | ICERCA ASSISTITO S | UL SERVER ASL |                   |
|-----------------------------------------------|--------------------|---------------|-------------------|
| Utente corrente                               |                    |               |                   |
| Nominativo : Marco Mazzi                      |                    |               |                   |
| Codice fiscale : MZZMRC53H26L567D             |                    |               |                   |
|                                               |                    |               |                   |
| Assistito                                     |                    |               |                   |
| Cognome :                                     |                    |               |                   |
| Nome :                                        |                    |               |                   |
| Data nascita : 🔲 31/12/1970 📝<br>(gg-mm-aaaa) |                    |               |                   |
| Codice fiscale :                              |                    |               |                   |
|                                               |                    |               |                   |
|                                               |                    |               |                   |
| Ricerca                                       |                    |               |                   |
|                                               |                    |               |                   |
|                                               |                    |               |                   |
|                                               |                    |               |                   |
|                                               |                    |               |                   |
|                                               |                    |               |                   |
|                                               |                    |               | Seleziona Annulla |

Comparirà la seguente videata con indicazione dei dati anagrafici del nuovo paziente:

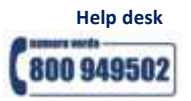

# **Millewin**

Integrazione Progetto ULSS 22 BUSSOLENGO

| Utente          | Millewin         | ANAGRAFICA                                                                                                    | RECUPER                | ATA DAL S          | ERVER ASL                    |
|-----------------|------------------|----------------------------------------------------------------------------------------------------|------------------------|--------------------|------------------------------|
| odice Fiscale : | MILLE_VVIN       | M<br>( codice regionale                                                                                                    | EDICO TITO<br>223314 - | CODECTIC CODECTION | <b>a</b><br>ale: MILLE_WIN ) |
| -               |                  | DAT                                                                                                    | ANAGRAF                | ICI ASSISTI        | TO                           |
|                 |                  | Nominativo:                                                                                                    | MARIA AS               | SIRELLI            |                              |
| A               | ssistito         | Sesso:                                                                                                    | F                      |                    |                              |
| odice fiscale : | SSRMRA45R50F839E | Data di nascita:                                                                                                    | 10-10-194              | 5                  |                              |
| ource nacale .  |                  | Comune:                                                                                                    | NAPOLI (I              | IA)                |                              |
| Nome :          |                  | Telefono:                                                                                                    |                        |                    |                              |
| Coanome :       |                  | Codice fiscale:                                                                                                    | SSRMRA4                | 5R50F839E          |                              |
| Data nascita :  |                  | Codice sanitario:                                                                                                    | 0201 1137              | 680                |                              |
| (gg-mm-aaaa)    |                  | Assistenza - data scelta: 09-10-2007                                                                                                    |                        |                    |                              |
|                 |                  | Assistenza - data revoca:                                                                                                    | 31-12-999              | 9                  |                              |
|                 |                  | Privacy - data consenso:                                                                                                    |                        |                    |                              |
|                 |                  | Privacy - data revoca;                                                                                                    |                        |                    |                              |
|                 |                  | RESIDENZA                                                                                                    |                        | -                  | DOMICILIO                    |
| 1 march 1       |                  | Indirizzo: VIA MAZZIN                                                                                                    | ,                      | Indirizzo:         | VIA MAZZINI,                 |
| Hicerca         | Hesetta          |                                                                                                    |                        | Cap:               | 55100                        |
|                 |                  | Comune: LUCCA SICU                                                                                                    | LA (LU)                | comune:            | NAPOLI (NA)                  |
|                 | 12               | ASL DI APPARTENE                                                                                                    | NZA                    | ASL                | DI ASSISTENZA                |
|                 |                  | Codice asl:                                                                                                    |                        | Codice asl:        | 042101                       |
|                 |                  | E Contraction of the second second se | ESEN                   | ZIONI              |                              |
|                 |                  | Codice: -                                                                                                    |                        | Scadenza:          | -                            |

• Fare click su Seleziona

3

Visualizza alcune informazioni generali:

- versione di integrazione
- versione del catalogo

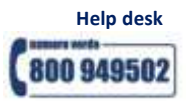

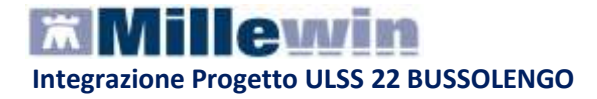

# SERVIZI SU ASSISTITO SINGOLO

Le funzionalità di questa sezione sono riferite all'assistito visualizzato al punto 2.

Ricevi

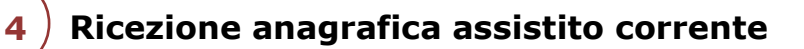

Cliccando sul tasto **Ricevi** Anagrafiche : comparirà la videata di Acquisizione

|                  | Anagrafica ricevuta dalla ASL                                                                                    | Anagrafica identificata in MW                                                                                                    |            |
|------------------|----------------------------------------------------------------------------------------------------|----------------------------------------------------------------------------------------------------|------------|
| ATI ANAGRAFICI   |                                                                                                    |                                                                                                    | 1          |
| - Nome           | MARIA                                                                                                    | MARIA                                                                                                    |            |
| - Cognome        | ASSIRELLI                                                                                                    | ASSIRELLI                                                                                                    |            |
| - Sesso          | F                                                                                                    | F                                                                                                    |            |
| - Codice fiscale | SSRMRA45R50F839E                                                                                                 | SSRMRA45R50F839E                                                                                                    |            |
| Codice Sanitario | 0201 1137680                                                                                                    | 0201 1137680                                                                                                    |            |
| Telefono (*)     | 0583/123456                                                                                                    | 0583/123456                                                                                                    |            |
| IASCITA          |                                                                                                    |                                                                                                    |            |
| - Data           | 1945-10-10                                                                                                    | 1945-10-10                                                                                                    |            |
| - Comune         | NAPOLI                                                                                                    | NAPOLI                                                                                                    |            |
| Sigla provincia  | NA                                                                                                    | NA                                                                                                    |            |
| CELTA E REVOCA   |                                                                                                    |                                                                                                    |            |
| - Data scetta    | 2007-10-09                                                                                                    | 1986-07-14                                                                                                    |            |
| Data revoca      | 9999-12-31                                                                                                    |                                                                                                    |            |
| Motivo revoca    |                                                                                                    |                                                                                                    |            |
| Assistito SSN    | true                                                                                                    | true                                                                                                    |            |
| esidenza         |                                                                                                    |                                                                                                    |            |
|                  | seleziona tutti (*) per i campi co<br>(**) per i campi r<br>(**) per i campi r<br>Aggiorna l'anagrafica Millewin | on asterisco viene mantenuto il valore Millewin se preser<br>icevuti vuoti viene mantenuto il valore Millewin se preser<br>Descrizione<br>Posiziona il mouse su<br>una delle voci a fianco | nte<br>ite |
|                  | Rifiuta aggiornamento                                                                                            | per leggerne la<br>descrizione                                                                                                    |            |

che consente di aggiornare l'anagrafica dell'assistito corrente confrontando i dati inseriti in Millewin con quelli ricevuti dall'ASL.

Nel confronto delle due anagrafiche i campi discordarti sono evidenziati dal colore dello sfondo (giallo) e dalla biffatura nel quadratino di fianco.

- Data scelta

2007-10-09

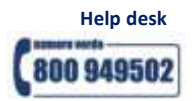

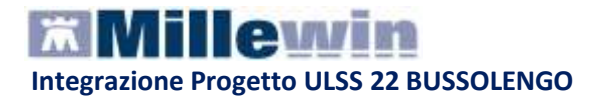

### Per non acquisire alcun dato

togliere la biffatura sul quadratino seleziona tutti Seleziona tutti

## Come Aggiornare l'anagrafica di Millewin

• fare click sul pulsante **Aggiorna**:

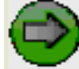

Aggiorna l'anagrafica Millewin

i dati saranno importati nella cartella Millewin.

Nel caso in cui non si desideri acquisire l'anagrafica:

• Fare clic sul tasto **Rifiuta**.

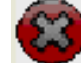

Rifiuta aggiornamento

### **5** Registrazione Privacy su assistito corrente

Cliccando sul tasto **Imposta...** comparirà la videata di Tutela Privacy ( richiamabile anche dalla videata di Anagrafe Paziente):

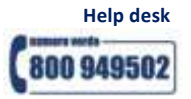

| MilleWin - TUTELA PRIVACY                                                                                                    |                                                                                                    |
|----------------------------------------------------------------------------------------------------|----------------------------------------------------------------------------------------------------|
| <b>Legge Tu</b><br>Tutela delle persone e di altri soggett<br>Il medico è responsabile della riservatezza dei dati personali d                                                                          | <b>utela Privacy</b><br>i rispetto al trattamento dei dati personali<br>dei propri assistiti ed è tenuto a rispettare la normativa vigente                                                              |
| sulla privacy. Il consenso al trattamento dati registrato nella<br>Millewin. Se il consenso risulta non ancora registrato, Millewi<br>caso di mancato consenso al trattamento dei dati sensibili, è<br> | oresente maschera stabilisce quali sono le azioni consentite a<br>n si comporta come se questo fosse impostato al livello 2. Nel<br>opportuno rimuovere l'intera cartella dell'assistito dall'archivio. |
| Assistito : Sonia B                                                                                                    | oletti                                                                                                    |
| Consen                                                                                                    | so Millewin                                                                                                    |
| Consenso : 3 - Esteso a gruppi di cura esterni (E                                                                                                    | mergenza, Reparti, Specialisti) 🛛 🗸                                                                                                    |
| Protocollo nº : (numero del fascicolo cartaceo                                                                                                    | o contenente il consenso dell'assistito)                                                                                                    |
| Consens                                                                                                    | i aggiuntivi                                                                                                    |
| Tipo di consenso                                                                                                    | Consenso                                                                                                    |
| INTEROSP: consenso esteso a ASL                                                                                                    | 2 - CONSENSO SALUTE ESTESO                                                                                                    |
|                                                                                                    |                                                                                                    |
| (fare click sui tipi di consenso sottolineati per ulteriori informazioni)                                                                                                    | Invio alla ASL Ok Annulla                                                                                                    |

Consente di registrare il Consenso Informatico del paziente per :

**Privacy Millewin** : cliccare sul menù a tendina del Consenso e scegliere l'opzione interessata.

| Consenso :      | Non registrato                                                                                                    | ~ |
|-----------------|----------------------------------------------------------------------------------------------------|---|
| Protocollo n° : | Non registrato<br>1 - Esclusivamente per proprio MMG o PLS<br>2 - Registrato MMG o PLS o i quai acctiviti/gellaboratori/medici in Accesiazione |   |
|                 | 3 - Esteso a gruppi di cura esterni (Emergenza, Reparti, Specialisti)                                                                          |   |

### Privacy Aggiuntive:

Il consenso salute è quello che permette la circolazione dei dati sanitari dell'assistito tra i vari soggetti di cura (medico di base, medici ospedalieri, etc.). Il consenso di tipo generale soddisfa gli obblighi di legge per la maggior parte dei trattamenti effettuati per finalità di tutela della salute; tuttavia l'azienda sanitaria raccoglierà i consensi puntuali su trattamenti di dati che necessitino di un'autorizzazione specifica da parte dell'assistito, nonché su trattamenti connessi a prestazioni in libero accesso. Rientrano in tale casistica i trattamenti effettuati a seguito di ricovero ordinario, day hospital e day surgery e i trattamenti effettuati in occasione di accessi al Pronto soccorso, per i quali è necessario un consenso specifico da parte dell'interessato a seguito di un'informativa più dettagliata che illustri le caratteristiche di tali trattamenti ed i

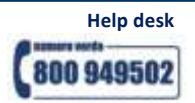

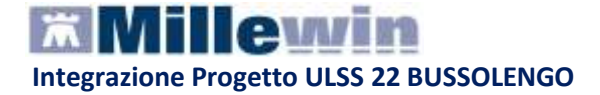

relativi flussi informativi. In particolare sarà possibile esprimere il non consenso alla comunicazione dei dati relativi allo specifico evento sanitario (ricovero, accesso a pronto soccorso) al MMG/PLS dell'assistito.

Si può scegliere :

| Tipo di consenso                | Consenso                          |               |
|---------------------------------|-----------------------------------|---------------|
| INTEROSP: consenso esteso a ASL | 0 - NEGAZIONE TOTALE DEL CONSENSO | <u>cambia</u> |

impedisce il trattamento dei dati sia all'interno dell'Azienda Provinciale per i Servizi Sanitari, sia presso il proprio medico di medicina generale/pediatra di libera scelta. Si chiarisce che, in caso di negazione totale del consenso al trattamento, la prestazione sanitaria non può essere effettuata, fatti salvi i casi in cui il Codice privacy consente ugualmente la prestazione (art.82 emergenza sanitaria, impossibilità fisica o incapacità dell'interessato, rischio grave, imminente ed irreparabile per la salute o l'incolumità fisica dell'interessato).

| Tipo di consenso                | Consenso                   |               |
|---------------------------------|----------------------------|---------------|
| INTEROSP: consenso esteso a ASL | 2 - CONSENSO SALUTE ESTESO | <u>cambia</u> |

concede il trattamento dei propri dati sanitari ai seguenti soggetti:

- al medico di medicina generale/ pediatra di libera scelta, ed in sua assenza ai suoi sostituti, agli associati, agli specializzandi, ai tirocinanti, ai collaboratori e agli infermieri di studio e/o agli altri professionisti che interverranno nel percorso assistenziale

- alleAziende ULSS della provincia di Verona, all'Azienda Ospedaliera di Verona ed alle strutture sanitarie accreditate che interverranno nel percorso assistenziale

**Autorizza** la circolazione dei dati sanitari in formato elettronico tra i soggetti sopra indicati.

| Tipo di consenso                | Consenso                   |               |
|---------------------------------|----------------------------|---------------|
| INTEROSP: consenso esteso a ASL | 3 - CONSENSO SALUTE LOCALE | <u>cambia</u> |

concede il trattamento dei propri dati sanitari ai seguenti soggetti:

- al medico di medicina generale/ pediatra di libera scelta, ed in sua assenza ai suoi sostituti, agli associati, agli specializzandi, ai tirocinanti, ai collaboratori e agli infermieri di studio e/o agli altri professionisti che interverranno nel percorso assistenziale

- all'Azienda ULSS di residenza ed alle strutture sanitarie accreditate che interverranno nel percorso assistenziale

**Autorizza** la circolazione dei dati sanitari in formato elettronico tra i soggetti sopra indicati.

| Tipo di consenso                | Consenso                                |               |
|---------------------------------|-----------------------------------------|---------------|
| INTEROSP: consenso esteso a ASL | 5 - CONSENSO A SOGGETTI NON COMUNICANTI | <u>cambia</u> |

concede il trattamento dei propri dati sanitari ai seguenti soggetti:

- al medico di medicina generale/ pediatra di libera scelta, ed in sua assenza ai suoi sostituti, agli associati, agli specializzandi, ai tirocinanti, ai collaboratori e agli

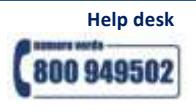

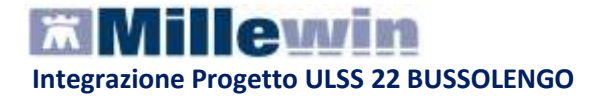

infermieri di studio e/o agli altri professionisti che interverranno nel percorso assistenziale

- all'Azienda ULSS di residenza ed alle strutture sanitarie accreditate che interverranno nel percorso assistenziale

**Esclude** la circolazione dei dati sanitari in formato elettronico tra i soggetti clinici sopra riportati, fatti salvi i casi di adempimenti di legge previsti.

### Come inviare l'informazione registrata in Millewin sul server ASL

fare click sul tasto Invia Invia alla ASL
 dalla schermata di Integrazione Interosp

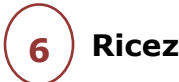

Ricezione documenti su assistito corrente

Referti :

💿 Referti

Il pulsante 'Referti' recupera da Interosp l' elenco dei referti relativi all'assistito corrente in base alla data impostata dall'utente.

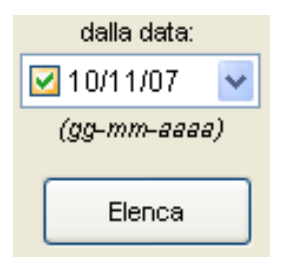

### Come visualizzare l'elenco dei referti disponibili

• fare click sul tasto Elenca dopo aver impostato la data.

La lista dei referti disponibili per l'assistito selezionato è visualizzata nella ListView **"Lista referti presenti sul server ASL"**.

### Come recuperare un referto dalla lista

• effettuare un doppio click sulla data del referto scelto.

| Lista referti presenti sul server ASL                  |                                    |
|--------------------------------------------------------|------------------------------------|
| Data Tipologia ID                                      |                                    |
| 05/03/2012 REFERTO RAD 954924                          |                                    |
|                                                        | Integrazione Millewin - INTEROSP 🔀 |
|                                                        | Documento ricevuto                 |
|                                                        | ОК                                 |
| Per scaricare un referto, fare doppio click sulla data |                                    |
|                                                        |                                    |

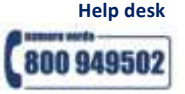

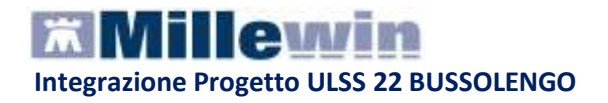

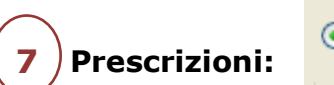

Prescrizioni

SERVIZIO ATTUALMENTE NON ATTIVO

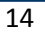

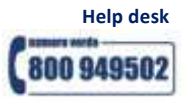

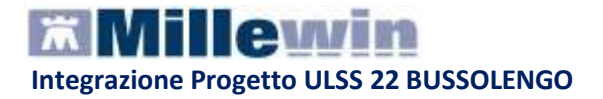

# SERVIZI SU INTERO ARCHIVIO

### Servizi di Ricezione dati dalla ASL (intero archivio)

Questo servizio recupera dal Server ULSS l'elenco dei referti e delle anagrafiche relativi a tutti i pazienti assistiti dal Medico selezionato; per questo motivo i tempi di attesa potrebbero essere lunghi

Sono utilizzabili due diverse modalità operative:

- 1. ricezione dei nuovi dati all'avvio di Millewin
- 2. accesso al servizio dalla maschera di Integrazione Interosp

### 1. Come ricevere i nuovi dati all'avvio di Millewin

- abilitare la funzione
- Ricevi automaticamente i nuovi dati all'avvio di Millewin

All'apertura del programma Millewin comparirà in automatico la richiesta di connessione al server Interosp.

| Integrazione Millewin - INTEROSP                          | $\times$ |
|-----------------------------------------------------------|----------|
| Eseguo adesso lo scarico dei nuovi dati trasmessi dalla A | SL?      |
| <u>Si</u> <u>N</u> o                                      |          |

Cliccare sul pulsante Si per scaricare subito i nuovo dati, altrimenti cliccare su No per posticipare l'attività

### 2. Accesso al servizio dalla maschera di Integrazione Interosp

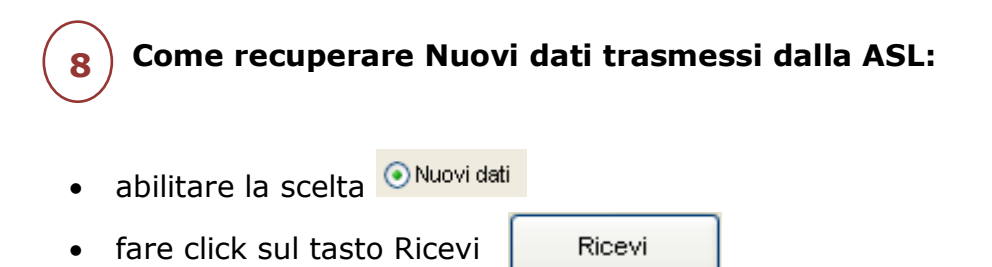

• comparirà la seguente schermata di Ricezione nuovi dati

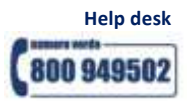

# **Millewin**

Integrazione Progetto ULSS 22 BUSSOLENGO

| Ricezione nuovi dati 🛛 🛛 🔀                                                  |
|-----------------------------------------------------------------------------|
| Data di inizio ricerca (gg-mm-aaaa):<br>(nessuna data = tutti i nuovi dati) |
|                                                                             |
| OK Cancel                                                                   |

- Inserire la data di inizio ricerca (*Se non si inserisce nessuna data saranno estratti tutti i dati mai scaricati in precedenza*)
- Fare click sul tasto OK per avviare il Collegamento al Server Interosp

### ) Come recuperare i dati già ricevuti dalla ASL:

- abilitare la scelta ONUOVI dati (già scaricati)
- fare click sul tasto Ricevi
- comparirà la seguente schermata di Ricezione dati già ricevuti

| Nuova ricezione dati già ricevuti 💦 👂 | < |
|---------------------------------------|---|
| Data di inizio ricerca (gg-mm-aaaa):  |   |
|                                       |   |
| OK Cancel                             |   |

- Inserire la data di inizio ricerca
- Fare click sul tasto OK per avviare il Collegamento al Server Interosp per lo scarico delle anagrafiche e dei referti

Ricevi

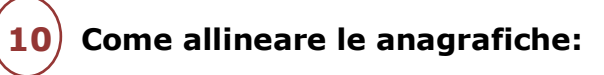

- abilitare la scelta OAllineamento anagrafiche
- fare click sul tasto Ricevi
- comparirà la seguente schermata di avviso.

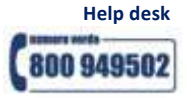

| Attenzione                                                                                         |
|----------------------------------------------------------------------------------------------------|
| L'allineamento completo di tutte le anagrafiche<br>richiede un tempo molto lungo. Vuoi continuare? |
| Sì No                                                                                              |

Una volta avviato il collegamento al Server Interosp, saranno visualizzate in sequenza le seguenti videate:

| Collegamento al server ···                     |
|------------------------------------------------|
| ( attendere il completamento dell'operazione ) |

| ANAGRAFICHE: identificazione dei nuovi dati anagrafici |                      |  |  |  |  |
|--------------------------------------------------------|----------------------|--|--|--|--|
|                                                        |                      |  |  |  |  |
| Stato: 44 su 59                                        |                      |  |  |  |  |
| Tempo mancante:                                        | 01s                  |  |  |  |  |
| Tempo trascorso:                                       | 03s                  |  |  |  |  |
|                                                        |                      |  |  |  |  |
|                                                        | $\overline{\otimes}$ |  |  |  |  |
|                                                        |                      |  |  |  |  |

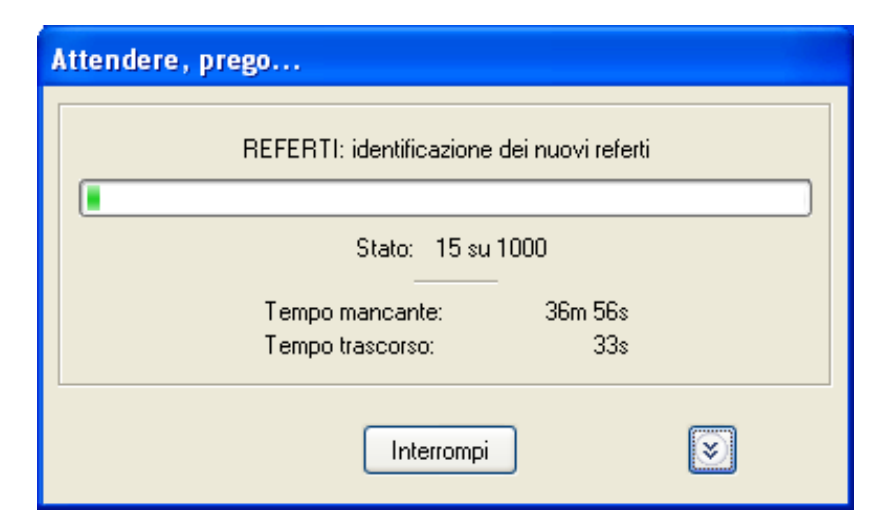

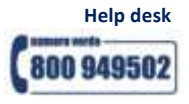

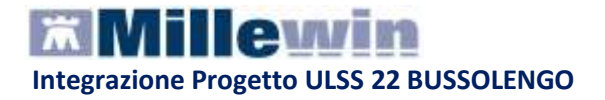

Al termine della ricezione comparirà la seguente videata:

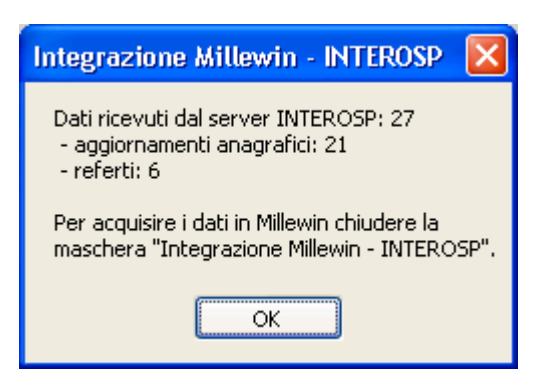

- Cliccare su OK e chiudere la maschera di Integrazione Interosp
- se ci sono delle anagrafiche da compilare comparirà la seguente videata:

| Variazioni anagrafiche ricevute il                                                               | 12-12-20 | 07                                        |                                                                 |                                             |
|--------------------------------------------------------------------------------------------------|----------|-------------------------------------------|-----------------------------------------------------------------|---------------------------------------------|
| Categoria                                                                                        | N°       | Cognome:                                  | Nome:                                                           | Identificativo: Codsan:                     |
| Totale pazienti nel file ASL                                                                     | 3        | E DEI                                     | DEA                                                             | DNCMTM46D4119620450                         |
| <ul> <li>Da inserire perchè non<br/>identificati</li> </ul>                                      | 2        | STRACOZZ<br>ZOFFO                         | ZA MANUELA<br>SIMONA                                            | STRMNL55A55A9927867<br>ZFFSMN33Z33Z 9920051 |
| <ul> <li>Dati identificativi e<br/>scelta/revoca corrispondenti</li> </ul>                       | 1        |                                           |                                                                 |                                             |
| <ul> <li>Dati identificativi e<br/>scelta/revoca non<br/>completamente corrispondenti</li> </ul> | 0        |                                           |                                                                 | 8                                           |
|                                                                                                  |          | Escludi                                   | ( DEI DEA viene rimossa dalla lista                             | a di acquisizione )                         |
| 1                                                                                                |          | II paziente DEI<br>Dati i                 | DEA appartiene ai gruppi:<br>identificativi e scelta/revoca cor | rispondenti                                 |
|                                                                                                  |          | dscelta<br>Millewin 2009<br>File ASL 2007 | 5-01-01<br>7-10-01                                              | 8                                           |
| Acquisisci (Inserimento / Aggio                                                                  | mamento  | di 3 pazienti )                           |                                                                 | Chiudi                                      |
| 1 / 1                                                                                            |          |                                           |                                                                 |                                             |

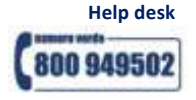

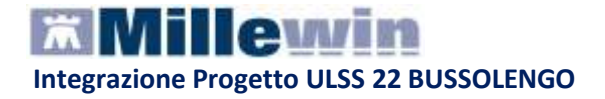

I dati recuperati possono essere importati in Millewin:

- Ad uno ad uno
- In blocco (scelta consigliata)

### Come recuperare le informazioni in blocco

• fare click sul pulsante: Acquisisci

**ATTENZIONE!** Per il completo allineamento delle anagrafiche si consiglia di acquisirle in blocco

### Come recuperare le informazioni singolarmente (ad uno ad uno)

- selezionare nella colonna di sinistra la categoria di interesse nella videata sopra riportata: 'totale pazienti da file ASL'
- selezionare nella colonna di destra con un doppio click i nominativi dei pazienti interessati.
- Comparirà la videata di confronto anagrafico dei dati inseriti in Millewin e quelli registrati sul server ASL
- Scegliere aggiorna oppure rifiuta.

### **Come escludere le informazioni singolarmente** (ad uno ad uno)

- selezionare nella colonna di sinistra la categoria di interesse nella videata sopra riportata: 'totale pazienti da file ASL'
- selezionare nella colonna di destra i nominativi dei pazienti interessati
- fare click sul pulsante:

Escludi

Terminata l'acquisizione dell'anagrafica ciccare sul tasto Chiudi per accedere alla schermata successiva di **Acquisizione Referti** 

### Acquisizione Referti Ricevuti:

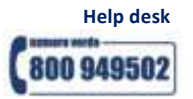

# Millewin

Integrazione Progetto ULSS 22 BUSSOLENGO

| Paziente<br>nome<br>nascita   | Referto ricevuto<br>esame<br>eseguito il ricevuto il risultato referto | Richiesta corrispondente<br>stato richiesto il<br>richiesta                                                 |                                               |
|-------------------------------|------------------------------------------------------------------------|----------------------------------------------------------------------------------------------------|-----------------------------------------------|
| STRACOZZA MANUELA<br>01/10/61 | Verbale di Pronto Soccorso> 🗎                                          | Richiesta non trovata su questo computer.<br>Verrà aggiunta come:<br>VERBALE PRONTO SOCCORSO                | acquisisci<br>cambia<br>elimina               |
| ZOFFO SIMONA<br>17/11/72      | SODIO - sangue<br>03/10/07 134 •                                       | Tipo di esame non riconosciuto nel catalogo.                                                                | <u>cambia</u><br>elimina                      |
| STRACOZZA MANUELA<br>01/10/61 | Verbale di Pronto Soccorso                                             | Richiesta non trovata su questo computer.<br>Verrà aggiunta come:<br>VERBALE PRONTO SOCCORSO                | acquisisci<br><u>cambia</u><br><u>elimina</u> |
| STRACOZZA MANUELA<br>01/10/61 | SODIO - sangue<br>31/05/07 134 •                                       | ll referto verrà inserito nella richiesta del<br>01/12:07<br>SODIO - sangue                                 | acquisisci<br>cambia<br>elimina               |
| ZOFFO SIMONA<br>17/11/72      | RX TORACE 2 PROIEZIONI                                                 | Richiesta non trovata su questo computer.<br>Verrà aggiunta come:<br>RX TORACE                              | acquisisci<br>cambia<br>elimina               |
| ZOFFO SIMONA<br>17/11/72      | EMOCROMO COMPL.CON FORMULA E PIAST                                     | l Richiesta non trovata su questo computer.<br>Verrà aggiunta come:<br>EMOCROMO COMPL.CON FORMULA E PIASTRI | acquisisci<br>cambia<br>elimina               |
|                               |                                                                        |                                                                                                    |                                               |
| Acquisisci tutti i            | referti Elimina tutti i referti di tipo                                | o NON riconosciuto                                                                                          | di                                            |

In questa maschera:

- Si visualizzano i Referti ricevuti dai Laboratori di analisi.
- Sono riportati i dati relativi al nominativo dell'assistito, il nome del referto ricevuto, il risultato e il referto allegato.

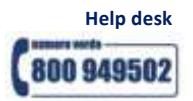

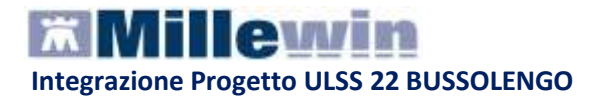

# **ACQUISIZIONE REFERTI**

### Come importare il referto nella scheda clinica del paziente

I referti ricevuti si potranno presentare in tre diverse modalità, differenziate tra di loro dal colore:

### **REFERTO RICONOSCIUTO (Verde)**

Se il tipo di esame è stato riconosciuto(\*) e la richiesta corrispondente fatta dal medico è stata individuata in Millewin

• FARE clic su acquisisci per importarlo nella scheda del paziente.

| ll referto verrà inserito nella richiesta del | acquisisci     |
|-----------------------------------------------|----------------|
| 01/12/07                                      | <u>cambia</u>  |
| SODIO - sangue                                | <u>elimina</u> |

Esempio: l'esame ricevuto è stato riconosciuto come 'SODIO – sangue' e è stata trovata in Millewin una richiesta per il 'SODIO - sangue' fatta dal medico in data 01/12/07 per il paziente in questione

### **REFERTO RICONOSCIUTO NON CORRETTAMENTE (BLU)**

Se il tipo di esame è stato riconosciuto(\*) e la richiesta corrispondente fatta dal medico non è stata individuata in Millewin

| Richiesta non trovata su questo computer. | acquisisci     |
|-------------------------------------------|----------------|
| Verrà aggiunta come:                      | <u>cambia</u>  |
| ACIDO IPPURICO                            | <u>elimina</u> |

Esempio: l'esame ricevuto è stato riconosciuto come 'CREATININA – sangue' ma non è stata trovata in Millewin nessuna richiesta per la 'CREATININA - sangue' fatta per il paziente in questione; in tal caso in Millewin verrà aggiunta una nuova richiesta per 'CREATININA - sangue' in data in cui è stato emesso il referto dal Laboratorio e verrà valorizzato il risultato con il dato ricevuto

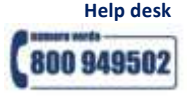

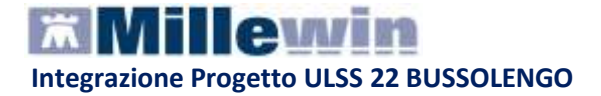

### **REFERTO NON RICONOSCIUTO (ROSSO)**

Se il tipo di esame non è stato riconosciuto(\*) ; in tal caso non è possibile acquisirlo fino a quando il medico non lo identifica manualmente

| Tipo di esame non riconosciuto nel catalogo. |                |
|----------------------------------------------|----------------|
|                                              | <u>cambia</u>  |
|                                              | <u>elimina</u> |

### (\*) NOTA:

affinché il tipo di un esame sia riconosciuto in Millewin, è necessario che o il codice esame passato dal laboratorio appartenga al catalogo Interosp oppure che il medico abbia scelto lo stesso nome per quell'esame almeno due volte (vedi sotto il paragrafo auto-apprendimento di Millewin

### **OPERAZIONI SUI REFERTI RICEVUTI:**

Il medico può procedere in tre modi:

### **1. ACQUISIRE IL REFERTO**

• Cliccando su **<u>acquisisci</u>**:

| Il referto verrà inserito nella richiesta del | acquisisci | _ |
|-----------------------------------------------|------------|---|
| 01/12/07                                      | cambia     |   |
| SODIO - sangue                                | elimina    |   |

- Se il referto è **VERDE**: il referto viene associato alla richiesta fatta dal medico in Millewin
- Se il referto è **BLU**: il referto viene associato ad una nuova richiesta in data in cui è stato emesso il referto dal Laboratorio
- Se il referto è **ROSSO**: non è possibile acquisire direttamente il referto

### 2. CAMBIARE IL REFERTO

• Cliccando su cambia:

| Il referto verrà inserito nella richiesta del | acquisisci |   |
|-----------------------------------------------|------------|---|
| 01/12/07                                      | cambia     | - |
| SODIO - sangue                                | elimina    |   |

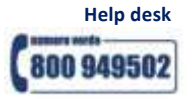

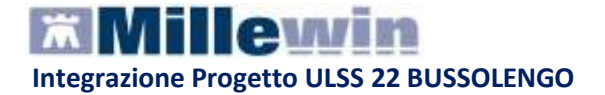

è possibile modificare il nome dell'esame ricevuto o associarlo ad un'altra delle richieste fatte dal medico in Millewin (vedi fig.)

| lezione da lista                                                                                                    |                                                                |           |
|----------------------------------------------------------------------------------------------------|----------------------------------------------------------------|-----------|
| 'esame ricevuto è stato riconosciuto nel catalogo come ♥.C/<br>on è stata trovata nel computer una richiesta associabile in | ARDIOCHIRURGICA controllo'.<br>automatico al referto ricevuto. |           |
| CAMBIA NOME: Il referto ricevuto non è V.CARDIOCHIRURGICA CON<br>Cerca esame corretto                                       | TROLLO                                                         |           |
| Inserisci il referto ricevuto come risultato della richiesta del 09-11-07                                                   | RXADDOME                                                       |           |
| Inserisci il referto ricevuto come risultato della richiesta del 09-11-07<br>ES.CHIMICO FISICO E MICROSC.                   | LIQUIDI DA VERSAMENTI                                          | Annulla   |
| Inserisci il referto ricevuto come risultato della richiesta del 09-11-07<br>ES.CHIMICO FISICO E MICROSC.                   | LIQUIDI DA VERSAMENTI                                          |           |
| Inserisci il referto ricevuto come risultato della richiesta del 09-11-07<br>ES.CHIMICO FISICO E MICROSC.                   | LIQUIDI DA VERSAMENTI                                          | Seleziona |
| Inserisci il referto ricevuto come risultato della richiesta del 09-11-07                                                   | 7: (refertata) LIQUIDI DA                                      |           |

| 🛣 Tabella accertame                                                                                                    | nti                                                                                                    |                       |                  |                                                                  |   | $\mathbf{X}$                                     |
|----------------------------------------------------------------------------------------------------|----------------------------------------------------------------------------------------------------|-----------------------|------------------|------------------------------------------------------------------|---|--------------------------------------------------|
| – Mostra accertamenti –<br>⊙ Singoli<br>◯ Gruppi                                                                                       | ✓ Mostra sinonimi<br>Cerca <b>V.CARDIO</b>                                                                                         |                       | tutte le branche |                                                                  | ~ | Annulla                                          |
| tipo Descrizione<br>C V.CARDIOCH<br>C V.CARDIOCH<br>C V.CARDIOLO<br>C V.CARDIOLO<br>RIC RICOV.CARE<br>RIC RICOV.CARE<br>RIC RICOV.CARE | IIRURGICA<br>IIRURGICA controllo<br>OGICA<br>OGICA controllo<br>OIOCHIRURGIA <chirl<br>OIOCHIRURGIA INFANT<br/>OIOLOGIA</chirl<br> | IRGIA TORACIC<br>ILE  |                  | <i>prezzo</i><br>20,66<br>12,91<br>35,30<br>14,25<br>0<br>0<br>0 |   | 1 文<br>Richiedi e chiudi<br>Modifica<br>Aggiungi |
| Accertamento present<br>(3215) 89.01 ANAMNES                                                                                           | e nel CATALOGO regi<br>I E VALUTAZIONE, DE                                                                                         | onale<br>FINITE BREVI |                  |                                                                  | < |                                                  |

selezionare dalla tabella accertamenti di Millewin l'esame corrispondente.

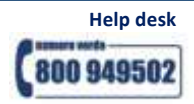

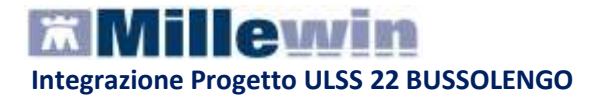

### AUTO-APPRENDIMENTO DI MILLEWIN

Associando un referto ricevuto fuori del catalogo (esame mostrato in rosso nella maschera di Visione e acquisizione dati ricevuti) per due volte allo stesso accertamento di Millewin, il programma "auto-apprende" tale informazione e alle successive ricezioni riconosce in automatico l'esame ricevuto (cioè l'esame non sarà più mostrato in rosso, ma in verde o in blu)

#### ELIMINA REFERTI

Se non si desidera acquisire il referto:

• FARE Clic su ELIMINA

| Il referto verrà inserito nella richiesta del | acquisisci |
|-----------------------------------------------|------------|
| 01/12/07                                      | cambia     |
| SODIO - sangue                                | elimina 🔸  |

il referto ricevuto verrà eliminato senza essere acquisito in Millewin.

### Come acquisire tutti i referti senza cercare gli esami corrispondenti

E' possibile acquisire in blocco tutti i referti VERDI e Blu cliccando sul tasto 'Acquisisci tutti i referti' :

Acquisisci tutti i referti

### Per NON acquisire i referti di tipo NON riconosciuto

E' possibile eliminare in blocco tutti i referti ROSSI cliccando sul tasto 'Elimina tutti i referti di tipo NON riconosciuto':

Elimina tutti i referti di tipo NON riconosciuto

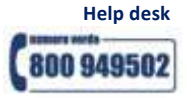

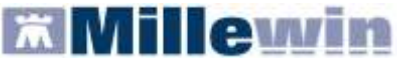

## Servizi di Invio dati dalla ASL (intero archivio)

Questo servizio invia al Server ULSS le **Privacy** relative a tutti i pazienti assistiti dal Medico selezionato; per questo motivo i tempi di attesa potrebbero essere lunghi

| Selezionando                              | <ul> <li>Privacy</li> </ul>             | e cliccando sul                       | tasto 🗌 | Invia | comparirà | il seguente avviso |
|-------------------------------------------|-----------------------------------------|---------------------------------------|---------|-------|-----------|--------------------|
| 🗖 Attenzione                              |                                         | $\mathbf{X}$                          |         |       |           |                    |
| L'invio alla ASL de<br>può richiedere alc | i consensi privac<br>uni minuti. Vuoi ( | :y è una procedura che<br>continuare? |         |       |           |                    |
|                                           | <u>s</u>                                | No                                    |         |       |           |                    |

Rispondendo di Sì si avvierà l'invio delle Privacy registrate.

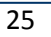

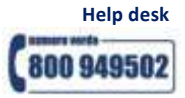